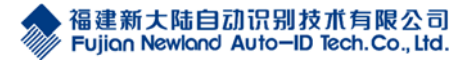

## 一、数据导入

1、运行 PT80 数据导入导出工具。 程序可以在 <u>www.nlscan.com</u>下载,填写《商品信 息资料--导入数据模板.xls》。

|     |                 |               | 1951 - 1271 | Diero<br>Die |     |     |     |     |        |     |     |     |      |
|-----|-----------------|---------------|-------------|--------------|-----|-----|-----|-----|--------|-----|-----|-----|------|
|     | X14 开始 個人 贝国布周  | 公式 叙信 甲戌 例    | 12 NN       | <u> </u>     |     |     |     |     |        |     |     |     |      |
|     | AG1 🕶 (* 🎜      | 仓库30          |             |              |     |     |     |     |        |     |     |     |      |
| . 4 | A               | В             | C           | D            | E   | F   | G   | Н   | 1      | J   | K   | L   | M    |
| 1   | 商品名称            | 商品条码          | 价格          | 仓库1          | 仓库2 | 仓库3 | 仓库4 | 仓库5 | 仓库6    | 仓库7 | 仓库8 | 仓库9 | 仓库10 |
| 2   | 冰蜜香乳味饮料 250ml/盒 | 9313360       | 1           | 12           | 22  | 32  | 0   | 0   | 0      | 0   | 0   | 0   | 0    |
| 3   | 冰蜜香乳味饮料 500ml/瓶 | 9910490       | 165         | 13           | 23  | 33  | 0   | 0   | 0      | 0   | 0   | 0   | 0    |
| 4   | 娃哈哈矿泉水 500m1/瓶  | 9912534       | 12          | 14           | 24  | 34  | 0   | 0   | 0      | 0   | 0   | 0   | 0    |
| 5   | 森活水 500m1/瓶     | 9951004       | 55          | 15           | 25  | 35  | 0   | 0   | 0      | 0   | 0   | 0   | 0    |
| 6   | 夏进酸奶 250m1/袋    | 9951005       | 1           | 16           | 26  | 36  | 0   | 0   | 0      | 0   | 0   | 0   | 0    |
| 7   | 蒙牛酸酸乳 100m1/袋   | 9951006       | 0.8         | 17           | 27  | 37  | 0   | 0   | 0      | 0   | 0   | 0   | 0    |
| 8   | 伊利优酸乳 100m1/袋   | 9951007       | 0.98        | 18           | 28  | 38  | 0   | 0   | 0      | 0   | 0   | 0   | 0    |
| 9   | 熊仔饼干 100g/盒     | 9952001       | 0.5         | 19           | 29  | 39  | 0   | 0   | 0      | 0   | 0   | 0   | 0    |
| 10  | 太谷饼 250g/袋      | 9952002       | 14          | 20           | 30  | 40  | 0   | 0   | 0      | 0   | 0   | 0   | 0    |
| 11  | 优优馍干 250g/袋     | 9952003       | 1.55        | 21           | 31  | 41  | 0   | 0   | 0      | 0   | 0   | 0   | 0    |
| 12  | 旺旺雪饼 500g/袋     | 9952004       | 2.04        | 22           | 32  | 42  | 0   | 0   | 0      | 0   | 0   | 0   | 0    |
| 13  | 康师傅红烧牛肉面 100g/袋 | 6921316908245 | 0.66        | 23           | 33  | 43  | 0   | 0   | 0      | 0   | 0   | 0   | 0    |
| 14  |                 |               |             |              |     |     |     |     |        |     |     |     |      |
|     |                 |               | 1           |              | 1   |     | 1   |     | NY AND |     | 1   | 1   | 1    |

注意事项:

- •所有栏位均为必填,不可为空
- 数据模板格式不可以更改
- •最多支持 30 个仓库

2.打开设备,到系统菜单页面,按系统设置-》通信设置-》USB-》-》U 盘-》设置进行操作。

3.打开 PC 端 PT80 数据导入导出工具 InventoryTool.exe 程序,点击导入商品信息。

AV

| ♦ 新大陆通用盘点进销存PC工具(♥T80版)                |        |         | ×    |
|----------------------------------------|--------|---------|------|
| 导入文件路径:                                |        |         |      |
| 导出目标路径: C:\Users\Administrator\Desktop |        |         | >>>> |
| 导入商品信息                                 | 导出操作日志 | 导出盘点和序列 | 号数据  |
|                                        |        |         |      |

点击后会弹出文档选择框: 选择需要导入的 excel 点击打开按钮

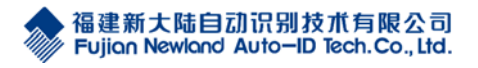

| 🔹 打开                                                    |                                       |                       | ×                |  |
|---------------------------------------------------------|---------------------------------------|-----------------------|------------------|--|
| $\leftrightarrow \rightarrow \sim \uparrow \square \ll$ | 桌面 > PT80数据导入导出工具新                    | ✓ ひ 搜索"PT80数据导入导出工具 メ |                  |  |
| 组织 ▼ 新建文件夹                                              |                                       |                       | E - O            |  |
| ■ 我的电脑 ^                                                | · 名称 ^                                | 修改日期                  | 类型               |  |
| 📕 视频                                                    | 一 一 一 一 一 一 一 一 一 一 一 一 一 一 一 一 一 一 一 | 2017/6/28 10:         | 33 XLS 文件        |  |
| ▶ 图片                                                    | 一商品信息资料导入数据模板.xls                     | 2017/6/28 10:         | 33 XLS 文件        |  |
| 🗄 文档                                                    |                                       |                       |                  |  |
| ↓ 下载                                                    |                                       |                       |                  |  |
| ▶ 音乐                                                    |                                       |                       |                  |  |
| 三 桌面                                                    |                                       |                       |                  |  |
| winS (C:)                                               |                                       |                       |                  |  |
| 🚛 U 盘 (D:)                                              |                                       |                       |                  |  |
| 🕳 工作 (E:)                                               |                                       |                       | $\sim \sim \sim$ |  |
| 🕳 应用 (F:)                                               |                                       | 0                     |                  |  |
| 🔜 娱乐 (G:) 🗸 🗸                                           | <                                     |                       | >                |  |
| 文件                                                      | 培名(N): 商品信息资料.xls                     | — Excel文件             | (*.xls) ~        |  |
|                                                         |                                       | 打开(0                  | )) 取消            |  |

注意:此操作可能会被腾讯管家等杀毒软件提示危险操作,如遇到此情况,请点击允许 或是。

点击后会弹出提示框:

| 提示                            |       | ×    |  |  |  |  |
|-------------------------------|-------|------|--|--|--|--|
| 61                            | i n   |      |  |  |  |  |
| 导入产品信息将覆盖原有的产品信息与操作记录,是否确定导入? |       |      |  |  |  |  |
|                               |       |      |  |  |  |  |
|                               | 星の    | 否(N) |  |  |  |  |
| 1 still                       | AE(17 | 100  |  |  |  |  |
|                               |       |      |  |  |  |  |

点击是按钮后,导入后会清空原有的库存和商品信息,操作记录也将被清空。如果需要保存旧数据,可点击否按钮,再点击导出商品信息和导出操作日志。

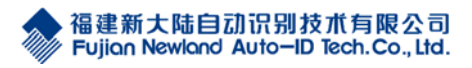

点击是按钮后,下方会显示导入操作的日志。

| <ul> <li>新大陆通用盘点进销存</li> <li>导入文件路径: C:\Users\/</li> <li>导出目标路径: C:\Users\/</li> </ul> | PC工具(PT80版)<br>Administrator\Desktop<br>Administrator\Desktop | \PT80数据导入导出工具 | ー □             | ×   |
|----------------------------------------------------------------------------------------|---------------------------------------------------------------|---------------|-----------------|-----|
| 导入商品信息                                                                                 | 导出商品信息                                                        | 导出操作日志        | 导出盘点和序列         | 号数据 |
| 检查数据合法性<br>正在生成导入数据<br>生成成功<br>正在同步导入数据到设备。<br>同步数据成功                                  |                                                               |               | 17-110.<br>Co., |     |

4.数据导入成功后可在设备端进销存应用主界面进入进销存菜单

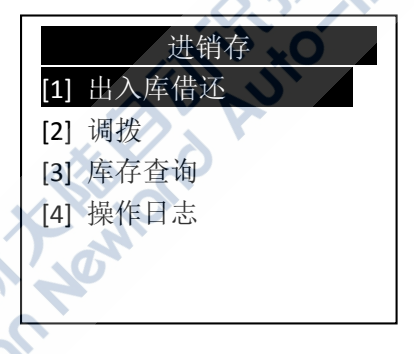

## 二、数据导出

设备端操作完成后,在 PC 端打开 PT80 数据导入导出工具,可点击导出商品信息按钮和导出操作日志按钮。

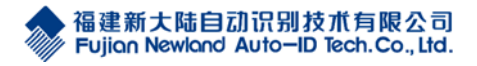

| 参新大陆通用盘点进销存PC工具(PT80版) - □ ×                 |                               |        |            |  |  |  |  |  |
|----------------------------------------------|-------------------------------|--------|------------|--|--|--|--|--|
| 导入文件路径:                                      |                               |        |            |  |  |  |  |  |
| 导出目标路径: C:\Users\Administrator\Desktop >>>>  |                               |        |            |  |  |  |  |  |
|                                              |                               |        |            |  |  |  |  |  |
|                                              |                               |        |            |  |  |  |  |  |
|                                              |                               |        |            |  |  |  |  |  |
|                                              |                               |        |            |  |  |  |  |  |
|                                              |                               |        |            |  |  |  |  |  |
|                                              |                               |        |            |  |  |  |  |  |
|                                              |                               | R      | 12 to      |  |  |  |  |  |
|                                              |                               | AD P   | -0.,       |  |  |  |  |  |
|                                              |                               |        |            |  |  |  |  |  |
| 点击后会显示导出的操                                   | 作日志:                          | 14-10  |            |  |  |  |  |  |
| 🔹 新大陆通用盘点进销                                  | 存PC工具(PT80版)                  |        | - 🗆 🗙      |  |  |  |  |  |
| 导入文件路径:                                      |                               | × 0    |            |  |  |  |  |  |
| 导出目标路径: C:\User                              | s\Administrator\Desktop       |        | >>>>       |  |  |  |  |  |
| 导入商品信息                                       | <b></b>                       | 导出操作日志 | 导出盘点和序列号数据 |  |  |  |  |  |
| 正在同步数据到电脑                                    | 正在同步数据到电脑                     |        |            |  |  |  |  |  |
| 导出数据成功:商品信息                                  | 与出数据成功:商品信息20170629161544.xls |        |            |  |  |  |  |  |
| 止在同步数据到电脑<br>导出操作日志成功:操作日志20170629161552.xls |                               |        |            |  |  |  |  |  |
|                                              |                               |        |            |  |  |  |  |  |
|                                              |                               |        |            |  |  |  |  |  |
|                                              |                               |        |            |  |  |  |  |  |
|                                              |                               |        |            |  |  |  |  |  |
| 1                                            |                               |        |            |  |  |  |  |  |

注意事项:

1.导出的商品信息和操作日志会生成在该工具程序的当前目录下,并以时间作为文件名称。

2.导出时必须保证 pt80 设备处于 U 盘模式(系统设置-》通信设置-》USB-》-》U 盘-》 设置),并退出程序到系统菜单界面。

**3**. 此操作可能会被腾讯管家等杀毒软件提示危险操作,如遇到此情况,请点击允许或是。